Come iscriversi a Fondimpresa

## 1 – Cliccare su "AREA ASSOCIATI"

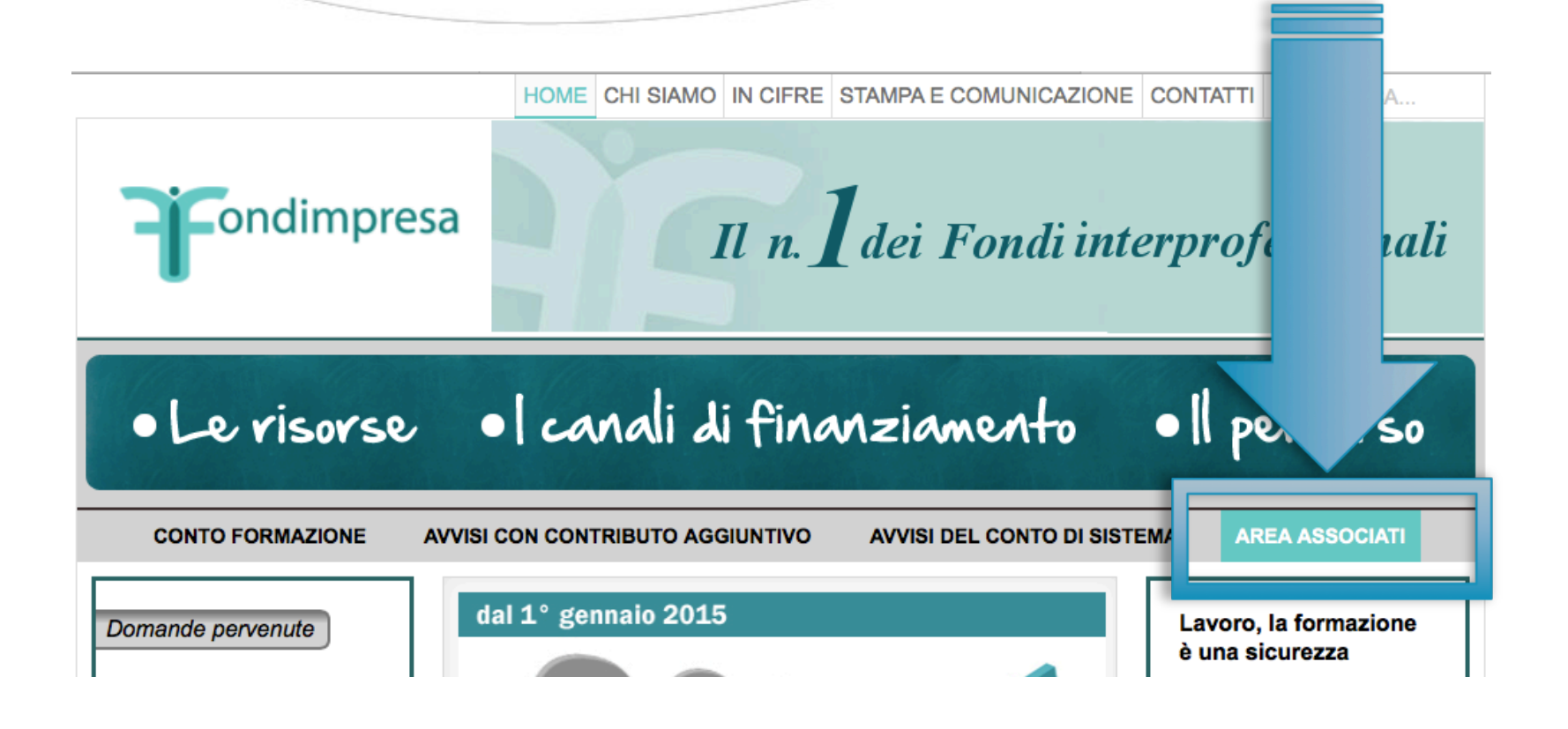

## 2 – Cliccare su "REGISTRAZIONE"

|                  | :: Home :: FAQ :: News :: Down | load :: Storico | <br>13-01-2015 11:3 |
|------------------|--------------------------------|-----------------|---------------------|
| :: Registrazione |                                |                 |                     |
|                  | LOGIN                          |                 |                     |
|                  | PASSWORD                       |                 |                     |
|                  |                                | LOCIN           |                     |
|                  | Recupera Login                 |                 |                     |
|                  | Rigenera Password              |                 |                     |
|                  |                                |                 |                     |
| 🗢 Prti ?         |                                |                 |                     |

## 3 – Cliccare su "RESPONSABILE AZIENDALE"

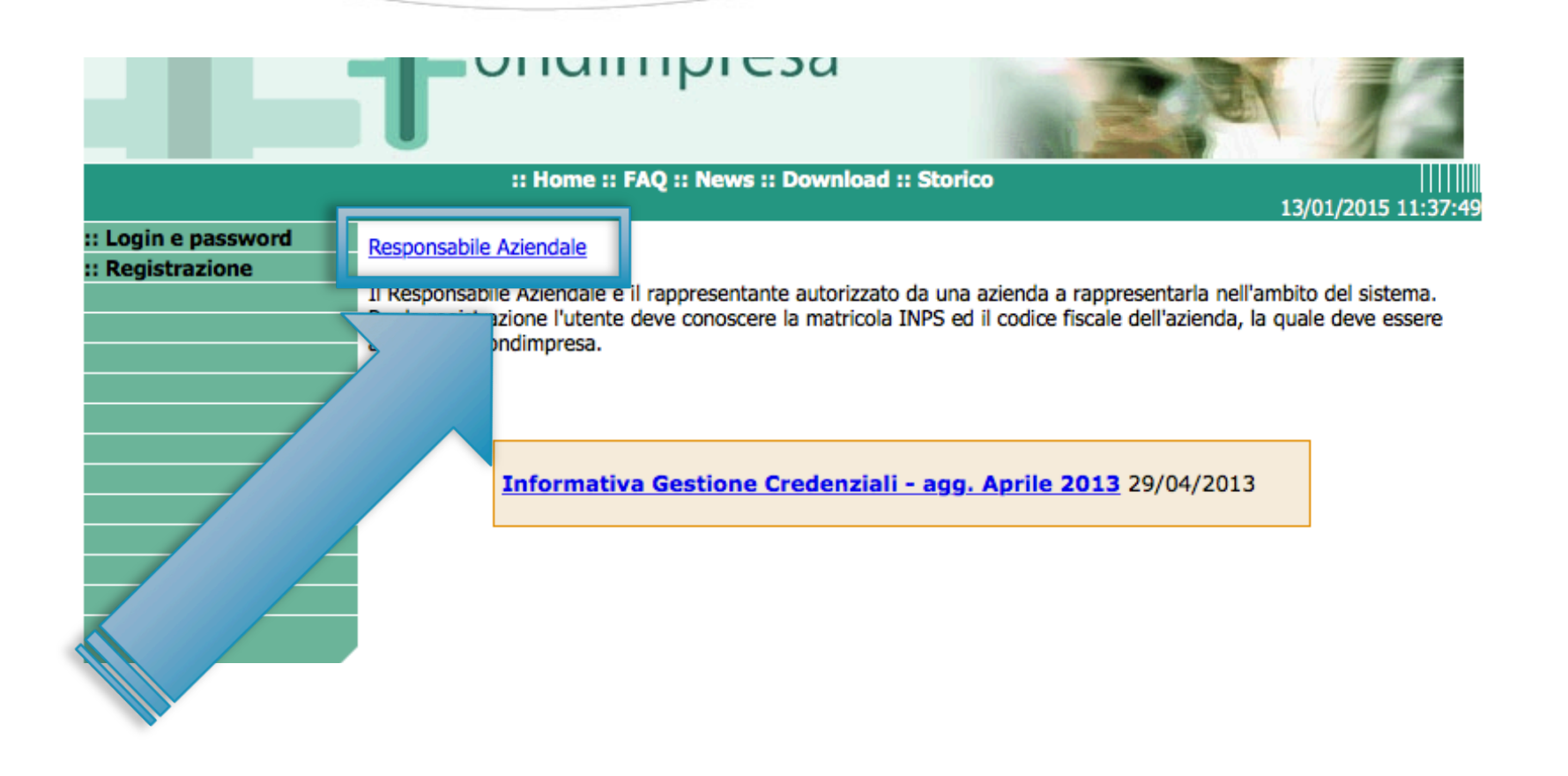

4 – Inserire i dati fiscali relativi al RAPPRESENTANTE
 AZIENDALE incaricato per i rapporti FONDIMPRESA.
 [IMPORTANTE: compilare tutti i campi senza usare il copia-incolla]

| :: Home :: FAQ :: News :: Download :: Storico                                                                                                    |                     |
|----------------------------------------------------------------------------------------------------|---------------------|
| a passwo<br>razione                                                                                                    |                     |
| Per un corretto utilizzo della procedura di registrazione si ricorda di avere a disposizione la fin<br>digitale e di seguire tutti i passi indicati fino alla ricezione della ricevuta senza chiudere la maso<br>in caso contrario sarà necessario effettuare nuovamente tutta la procedura di registrazione | rma<br>chera,<br>e. |
| Registrazione Responsabile Aziendale                                                                                                    |                     |
| Nome*                                                                                                    |                     |
| Cognome*                                                                                                    |                     |
| Sesso*                                                                                                    |                     |
| Data di nascita (gg/mm/aaaa)                                                                                                    |                     |
| Provincia di nascita*  (Estero per i nati all'estero)                                                                                                    |                     |
| Provincia di nascita* (Estero per i nati all'estero)                                                                                                    |                     |

## 5 – Cliccare su "INVIA"

Ricorda bene: Per un corretto utilizzo della procedura di registrazione si ricorda di avere a disposizione la <u>firma</u> <u>digitale e di seguire tutti i passi indicati fino alla ricezione</u> <u>della ricevuta senza chiudere la maschera</u> (pagina di registrazione), in caso contrario sarà necessario effettuare nuovamente tutta la procedura di registrazione.